## Anleitung: Desktop Wallet "MetaMask" in drei Schritten einrichten

- 1. MetaMask Wallet installieren
- 2. MetaMask mit RealUnit Token verknüpfen
- 3. MetaMask Wallet zu späterem Zeitpunkt wieder öffnen

## 1. MetaMask Wallet installieren

Öffnen Sie in Ihrem Browser die Seite: <u>https://metamask.io/download/</u> Klicken Sie auf **Download** und dann auf **Install MetaMask for Chrome**. Klicken Sie oben rechts auf **Hinzufügen** und bestätigen Sie mit **Erweiterung hinzufügen**. MetaMask ist jetzt als Erweiterung in Ihrem Chrome oder Brave-Browser installiert. Erstellen Sie ein neues Wallet, indem Sie den Eröffnungsprozess Schritt für Schritt gem. Anweisungen von MetaMask durchführen.

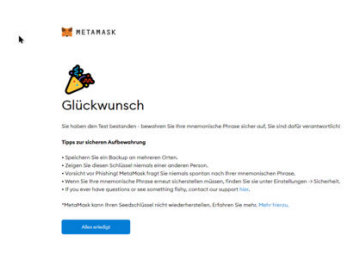

## 2. MetaMask mit RealUnit Token verknüpfen

Öffnen Sie in Ihrem Browser die Seite: https://etherscan.io/token/0x553C7f9C780316FC1D34b8e14ac2465Ab22a090B

Klicken Sie auf das Feld **«More»** und im Untermenü auf **«Add Token to MetaMask (Web3)»** gemäss Abbildung. Klicken Sie nun im MetaMask Fenster auf «Add token».

| ETH Price: \$1,549.95 (-5.20%) 🔡 Gas: 20 Gwei                                                          | Q. Search by Address / Txr                                                         | Hash / Block / Token / Domain Name / 🔅                                                                                                    |                                        |
|----------------------------------------------------------------------------------------------------|------------------------------------------------------------------------------------|----------------------------------------------------------------------------------------------------|----------------------------------------|
| 🕕 Etherscan                                                                                            | Home Blockchain ~ Tokens ·                                                         | ✓ NFTs ✓ Resources ✓ Developers ✓ More ✓   ⑧ \$                                                                                                    | ign In                                 |
| <b>Token</b> (RealUnit Shares) ③                                                                       |                                                                                    | Exchange 👻 🕼                                                                                                    | Add suggested                          |
| ERC-20 # Finance                                                                                       |                                                                                    | Ø Links v 🛛                                                                                                    | Would you like to import these tokens? |
| Overview<br>MAX TOTAL SUPPLY<br>1,188,410 REALU ()<br>HOLDERS<br>61 () 2001)<br>TOTAL TRANSFERS<br>139 | Market<br>Pully diluted market cap<br>\$0.00<br>Circulating supply market cap<br>- | Other Info       ID Check previous token supp         TOKEN CONTRACT       Im Add Token to MetaMask (f         ID 0x553C77b22a0908 (C)       Im Praint         ID 0x553C77b22a0908 (C)       Im Praint         ID 0x553C77b22a0908 (C)       Im Praint         ID 0x553C77b22a0908 (C)       Im Praint         ID 0x553C77b22a0908 (C)       Im Praint         ID 0x553C77b22a0908 (C)       Im Praint         ID 0x553C77b22a0908 (C)       Im Praint         ID 0x553C77b22a0908 (C)       Im Praint         ID 0x553C77b22a0908 (C)       Im Praint         ID 0x553C77b22a0908 (C)       Im Praint | Mebi) Token Balance RealU O REALU      |
| Transfers Holders Info Contract Analytics Commenter                                                    |                                                                                    |                                                                                                    | ٩                                      |
| $\downarrow_{\overline{r}}^{\overline{r}}$ A total of 139 transactions found                           |                                                                                    |                                                                                                    | Last                                   |
| Txn Hash Method ⑦                                                                                      | Age From                                                                           | To Quantity                                                                                                    |                                        |
| © 0xd07da8135908ab72 Execute                                                                           | 49 mins ago 🗈 0x00d60E678c2148 🗗                                                   | → 0xBF725c710AA00C (D 3,750                                                                                                    | Cancel Add token                       |
| Ox5f276de592d03da16 Pay From Ether                                                                     | 19 hrs 13 mins ago 🕼 0x00d60E678c214B 🗘                                            | (                                                                                                    |                                        |

Gratulation! Sie haben Ihr MetaMask-Wallet nun eingerichtet. Für den Kauf des RealUnit Token müssen Sie Ihr Wallet auf der Seite <u>https://realunit.ch/realunit-kaufen/#token</u> unter Schritt 3 nun bei der Gesellschaft registrieren.

## 3. MetaMask Wallet zu späterem Zeitpunkt wieder öffnen

Wenn Sie Ihren Chrome Browser mit der MetaMask Erweiterung schliessen und zu einem späteren Zeitpunkt wieder öffnen möchten, funktioniert das wie folgt:

Oben rechts in Ihrem Chrome Browser sehen Sie die aktiven Erweiterungen, klicken Sie auf **MetaMask**. Es erscheint ein kleines Fenster, welches vergrössert werden kann. Klicken Sie dazu auf den Menü-Button mit den drei Punkten oben rechts und anschliessend auf **Ansicht erweitern**. Sie sehen jetzt Ihr MetaMask Wallet.

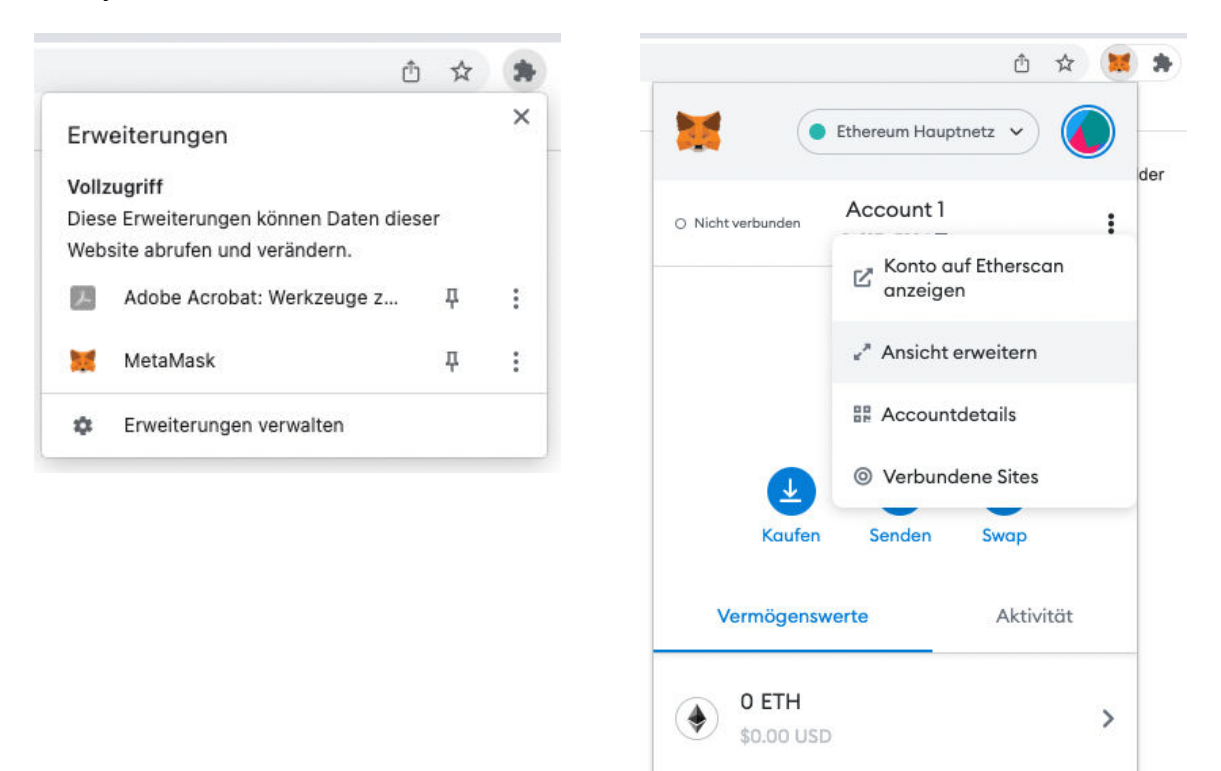

Haben Sie Probleme oder Fragen, bitte kontaktieren Sie uns unter <u>info@realunit.ch</u>. Wir helfen Ihnen gerne weiter.